## HOW TO PAY THE ELECTRICITY BILL ONLINE ?

## TAMIL NADU GENERATION AND DISTRIBUTION CORPOATION LIMITED'S (TANGEDCO) WEBSITE

- Visit https://www.tnebnet.org/awp/login and register your online account using your consumer number. Create a user ID and password to set up your online account.
- Input your registered user ID and password to **login** to your account.

| User Id:  |       |
|-----------|-------|
| Password: |       |
|           | Login |

• Once you enter your online account, from the list of icons on the home page click on '**QUICK PAY'** and make your electricity bill payment.

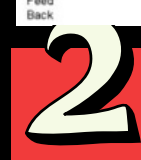

## TAMIL NADU GENERATION AND DISTRIBUTION CORPOATION LIMITED'S (TANGEDCO) MOBILE APP

- In your smart phone open 'Google play store' and enter 'TANGEDCOMobileApp' in the search criteria without any spaces in between.
- Tap on '**Install**' button. The mobile application (TANGEDCO Mobile App) will automatically be installed in your phone.

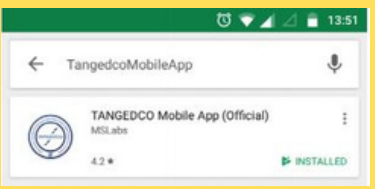

- You can create an account by selecting the sign up option. The user will be prompted to fill the details like TANGEDCO consumer number for the sign up process.
- Input your registered user ID and password to **login** to your account.
- Once you have logged in, the application will prompt confirmation of your consumer information. Click on '**confirm**' and start using the application.
- You can now use the 'QUICK PAY' option to make easy online payments for your electricity bills.

ALL YOU NEED TO KNOW ABOUT ELECTRICITY BILL PAYMENT OPTIONS

Source: TANGEDCO's Website - https://www.tangedco.gov.in/

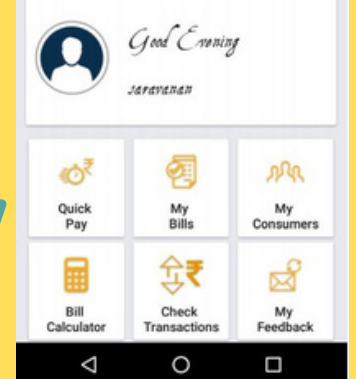

en consumer and civic Action Group

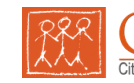